## SARex

# ПОЛЬЗОВАТЕЛЬСКАЯ ИНСТРУКЦИЯ

# ПО РАБОТЕ С СИСТЕМОЙ SAREX

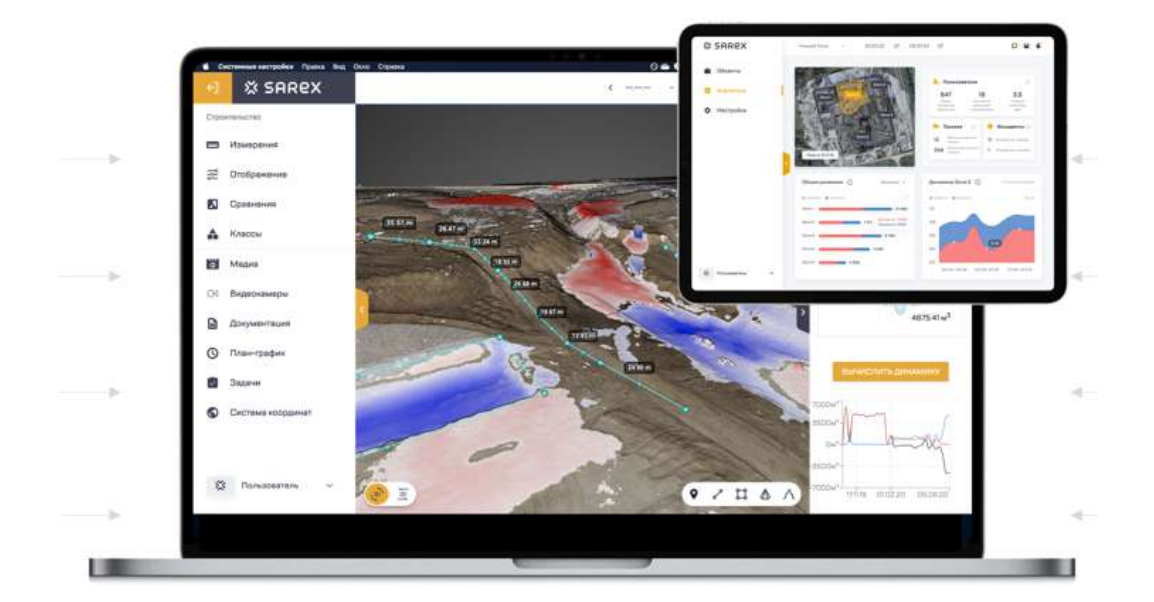

г. Москва 2022 г.

## 0. СОДЕРЖАНИЕ

| ПОЛЬЗОВАТЕЛЬСКАЯ ИНСТРУКЦИЯ                                                        | 1 |
|------------------------------------------------------------------------------------|---|
| 0. СОДЕРЖАНИЕ                                                                      | 2 |
| 1. Подготовка к работе                                                             | 3 |
| 1.1 Доступ к инструкции                                                            | 3 |
| 1.2 Настройки аккаунта                                                             | 3 |
| 2. РАБОТА С МАТЕРИАЛАМИ СЪЕМОК                                                     | 4 |
| 2.1. Переход на разные даты съёмок, Переключение режима отображения данных (3D/2D) | 4 |
| 2.2. Навигация в 3D режиме                                                         | 4 |
| 2.3. Измерения                                                                     | 5 |
| 2.3.1 Добавление измерения                                                         | 5 |
| 2.3.2. Работа с существующими измерениями                                          | 5 |
| 2.3.3. Детали измерений                                                            | 6 |
| 2.3.4 Дополнительная информация деталей измерения, зависящая от типа измерения     | 6 |
| 2.4. Сравнения между съемками                                                      | 7 |
| 2.4.1. Сравнения между съёмками                                                    | 7 |
| 2.4.2. Сравнения с поверхностями                                                   | 8 |

## 1. Подготовка к работе

## 1.1 Доступ к инструкции

#### Описание:

Актуальную версию данной инструкции можно открыть на платформе, нажав на кнопку с иконой "i" в шапке интерфейса в правом верхнем углу.

| * | 0 |
|---|---|
|   |   |

## 1.2 Настройки аккаунта

#### Описание:

Настройки аккаунта можно активировать нажав на иконку пользователя в левом нижнем углу и далее выбрать пункт "настройки"

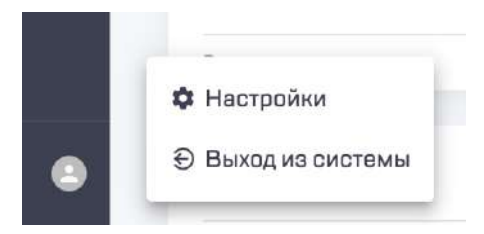

На данном экране пользователь может изменить следующую информацию:

- Имя
- Фамилию
- Пароль

| астройки               |                       |                          | Аккаунт Хранилиша  |
|------------------------|-----------------------|--------------------------|--------------------|
| Настройки аккаунта     |                       |                          | Отманить Сахранить |
| 1мя пользователя       | Emeil                 |                          |                    |
| итын<br>Польосеетель   | eree<br>hetoleeanskie |                          |                    |
| ©pearten<br>Sarex      |                       |                          |                    |
| Азменение пароля       |                       |                          |                    |
| Reports reveal reports | Ведита навый пераль   | Подгавранте новый пароль |                    |

## 2. РАБОТА С МАТЕРИАЛАМИ СЪЕМОК

Данный раздел находится на стартовой странице приложения в подпункте "Объекты" левого меню. Для перехода к интересующей съемке нажмите левой кнопкой мыши на на соответствующий объект и выберите в появившемся списке необходимую съёмку.

# 2.1. Переход на разные даты съёмок, Переключение режима отображения данных (3D/2D)

#### Видео

#### Описание:

Переход к съёмке определённой даты возможен двумя способами:

- 1. Из общего экрана с списком объектов
- 2. С помощью календаря съёмок на экране конкретного объекта
  - а. Текущая дата съёмки в календаре выделена цветом
  - b. Даты, в которые осуществлялись съёмки, подчёркнуты
  - с. Для быстрого перехода между соседними датами используйте стрелочки

Цифровая модель, построенная в результате съёмки, может отображаться в двух видах 3D и 2D. Каждому режиму отображения (3D, 2D) соответствует свой набор функционала. Этот функционал может пересекаться или быть уникальным для конкретного режима

## 2.2. Навигация в 3D режиме

#### Видео

#### Описание:

Навигация в 3D режиме на платформе осуществляется 3 способами:

- 1. С помощью мышки
  - 1. Двойной клик левой кнопкой мышки в точку: мгновенное приближение
  - 2. Двойной клик правой кнопкой мышки в точку: мгновенное отдаление
  - 3. Скролл колесиком мышки: приближение / отдаление
  - 4. Перемещение при зажатой левой кнопке мыши: вращение вокруг модели
  - 5. Перемещение при зажатой правой кнопке мыши: вращение вдоль модели

#### 2. С помощью клавиатуры

- 1. Клавиши стрелок: вращение камеры
- 2. Клавиши R и F: перемещение камеры вниз и вверх

- 3. Клавиши W, A, S, D : перемещение камеры вперёд, влево, назад, вправо в локальной системе координат
- 4. Клавиши W, A, S, D + зажатая клавиша SHIFT: перемещение камеры вперёд, влево, назад, вправо в глобальной системе координат
- 3. С помощью управляющих кнопок
  - 1. Кнопка с иконкой домика: отдаление к исходному состоянию
  - 2. Кнопки + и : приближение и отдаление соответственно

#### 2.3. Измерения

#### 2.3.1 Добавление измерения

#### Видео

#### Описание:

Для того чтобы создать новое измерение используйте панель в правом нижнем углу (доступна в 2D и 3D режиме). Кликните на необходимый тип измерения ("аннотация", "расстояние", "площадь", "объём", "профиль высоты"). После этого Вы перейдете в режим создания измерения, в данном режиме добавление новой точки делается с помощью клика левой кнопки мыши, а завершение с помощью клика правой кнопки мыши. Если вы передумали создавать измерение, то нажмите на кнопку Esc.

#### 2.3.2. Работа с существующими измерениями

#### Видео

#### Описание:

Чтобы удалить точку измерения, кликните на неё правой кнопкой мыши, чтобы добавить дополнительную точку измерения кликните на промежуточную точку (полупрозрачная точка, расположенная на отрезке между существующими)

Все существующие измерения хранятся в панели "Измерения" в левом меню. В данной панели вы можете открыть детали измерения, скрыть видимость измерения (иконка с «глазом») и удалить его (иконка мусорного ведра). Также, открыть детали измерения вы можете кликнув по нему на отофотоплане или облаке точек

#### 2.3.3. Детали измерений

#### Видео

#### Описание

Каждое измерения содержит следующие элементы:

- Переключатель "Приватное измерение". По умолчанию созданное измерение видно только Вам. Если Вы хотите, чтобы оно было доступно другим пользователям, выключите режим приватности, изменив положение переключателя. После переключения измерение изменит цвет
- 2. Текстовое поле с названием
- Кнопка глобального измерения (иконка планеты). По умолчанию измерение создаётся для одной конкретной съёмки, если вы хотите, чтобы оно появилось на всех съёмках объекта, нажмите на иконку планеты.
- 4. Кнопка удаления измерения (иконка мусорного ведра)
- 5. Таблица с координатами точек (x, y, z) и значение уклона между ними. Значения уклона выводится в двух единицах измерения: проценты и промилле. Положительное значение уклона соответствует подъёму по направлению заданному в момент создания измерения (от первой к последней точке), отрицательное значение уклона соответствует спуску
- 6. Текстовое поле с описанием
- 7. Панель с медиафайлами. Здесь Вы можете загружать и просматривать фотографии, картинки и pdf-документы, добавленные Вами или Вашими коллегами

# 2.3.4 Дополнительная информация деталей измерения, зависящая от типа измерения

#### Видео

#### Описание

- 1. Расстояние
  - 1. Иконка экспорта расстояния в CAD (формат .dxf)
  - 2. Плановая длина (длина, учитывающая х, у координаты)
  - 3. Длина (длина, учитывающая х, у, z координаты)

#### 2. Площадь

- 1. Плановая площадь (площадь учитывающая х, у координаты)
- 2. Плановый периметр (периметр, учитывающий х, у координаты)
- 3. Периметр (периметр, учитывающий х, у, z координаты)
- 3. <u>Объём</u>

- 1. Объём.
  - Вкладка Факт. Базовая плоскость задаётся на основе фактических высот измерения
  - Вкладка Осталось. Базовая плоскость задаётся на проектной поверхности (необходима предварительная загрузка данной поверхности)
  - Вкладка Сделано. Базовая плоскость задаётся на основе исходной поверхности (необходима предварительная загрузка данной поверхности)
- Кнопка "Вычислить динамику". Осуществляет расчёт объёма за все даты и строит соответствующий график
- 3. Панель ручного ввода высоты задаёт общую высоту базовой плоскости, от которой ведётся вычисления объёма. Высоту можно ввести самостоятельно, либо кликнуть на иконку маркера (доступно только в режиме 3D) и затем выбрать точку на облаке точек, высоту которой мы хотим взять за нулевую отметку базовой плоскости. Для фиксации высоты нажмите на кнопку "Зафиксировать", для сброса высот к исходным значениям, нажмите на кнопку "сбросить"
- 4. Профиль высоты
  - 1. Слайдер с настройкой ширины профиля
  - 2. Кнопка "Построить профиль". Осуществляет построения профиля высоты в отдельном окне
    - 1. Окно профиля высоты выводит детальную информацию по высотным профиля. отметкам в границах При наведении на график облаке соответствующая точка подсвечивается на точек 1 ортофотоплане. Для увеличения интересующего участка зажмите левую кнопку мыши и выберите нужную область (происходит увеличение данного участка), чтобы вернуться к исходному состоянию дважды кликните левой кнопкой мыши на график профиля.

## 2.4. Сравнения между съемками

#### 2.4.1. Сравнения между съёмками

#### Видео

#### Описание:

- 1. В режиме 3D кликните на панель "Сравнение" в левом меню.
- 2. Раскройте вкладку "С съёмками"
- 3. Выберите съёмку, с которой вы хотите просмотреть сравнение

- 4. В 3D режиме представлена разница между двумя съёмками. Красным цветом выделены зоны, в которых точек прибавилось (например насыпь). Синим цветом выделены, зоны в которых точек убавилось (например выемка). Для вывода количественного значения отклонений нажмите на переключатель "Отклонения в точке" в левом меню в вкладке "Сравнения" и далее переведите курсор в интересующую вас точку.
- 5. Для того, чтобы выйти из режима сравнения кликните на крестик

Сравнение двух ортофотопланов активируется нажатием на иконку сравнения в шапке приложения (справа от "календаря съёмок") и доступно в 2 режимах (даты ортофотопланов можно переключать):

- Режим шторки, которую можно перемещать
- Режим одновременного отображения двух карт с единой областью отображения

#### 2.4.2. Сравнения с поверхностями

#### Видео:

#### Описание:

Для работы с функционалом необходим доступ к модулю "Инженерная документация"

- 1. Загрузка поверхности для сравнения осуществляется в разделе Документация на стартовом экране: <u>https://lk.sarex.io/documentations</u>. В случае если у вас отсутствует доступ к диску вашей компании, обратитесь к администратору системы
- 2. Для загрузки облак точек съёмки нажмите на кнопку "+Загрузить файл" в правом верхнем углу
  - а. Введите необходимые параметры: название, тип файла (Облако LAS), путь сохранения (папка куда необходимо добавить файл), а также выберите сам файл

|                               | 1                       |
|-------------------------------|-------------------------|
| Создать документ              | ×                       |
| ADC_2405211as                 |                         |
| Operation of LAS              | *]                      |
| Бологитичну<br>Соблана труков | ~                       |
| Источники<br>Францияние       | ▲ AFS,24032100 ¥        |
| Sarppon<br>Encolini faritar   | No. of Concession, Name |
| Ecko-op Ectan                 |                         |

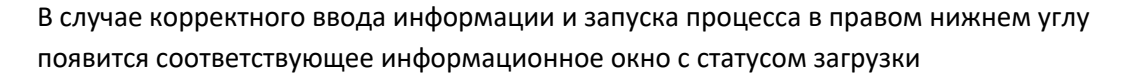

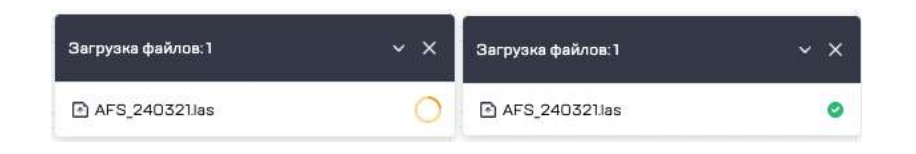

- 3. Для загрузки поверхности (**в формате LandXML**) нажмите на кнопку "+Загрузить файл" в правом верхнем углу
  - введите необходимые параметры: название, тип файла (Поверхность), путь сохранения (папка куда необходимо добавить файл), а также выберите сам файл

| Названия документа<br>Дамба_173.xml | -                                |
|-------------------------------------|----------------------------------|
| Типджумента<br>Поверхность          | ~                                |
| Виберите лапку<br>Поверхности       | ~                                |
| Источники                           |                                  |
| Файл поверхности                    | 🖸 Поверхность 173.00_вар.2.xml 🍵 |

В случае корректного ввода информации и запуска процесса в правом нижнем углу появится соответствующее информационное окно с статусом загрузки

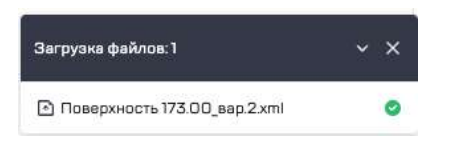

4. Дождитесь обработки загруженных файлов - оранжевые иконки квадратов должны пропасть.

| — 🖿 Паверхидсти  | Бахонов Богдан | 18.03.22712.59 |    |
|------------------|----------------|----------------|----|
| C Clavia 173.xmi | Бохонов Богдан | 280322/1705    | =1 |
| - 🖿 Облакаточек  | Бахонов Багдан | 26,0322/1553   |    |
| ₽ A/DC_2403211as | Бахонов Батдан | 280322/1850    | =1 |

Если вы хотите посмотреть более детальный статус обработки, тогда нажмите справа на иконку с часами у интересующего документа и в открывшемся диалоговом окне "История версий" нажмите на иконку с цветным квадратом в колонке "Обработка". Откроется экран workflows с деталями обработки.

## 💥 SAREX

|                  |                | a sparae rau   | 1 HEALINIE |
|------------------|----------------|----------------|------------|
| 26.03.22 / 16:25 | Бохонов Богдан |                | Ŧ          |
| Файл облака      | 🗈 Загрузи      | гьфайл 🔝 Загру | зить папку |

- 5. Создайте Рабочее пространство (workspace) для проведения сравнения между облаком точек съёмки и поверхности
  - а. Нажмите на кнопку "+ Создать workspace" в правом верхнем углу
  - b. Зажав клавишу "ctrl", выберит облако точек и поверхность
  - с. Нажмите на кнопку "Создать"
  - d. Введите название Рабочего пространства и путь для сохранения

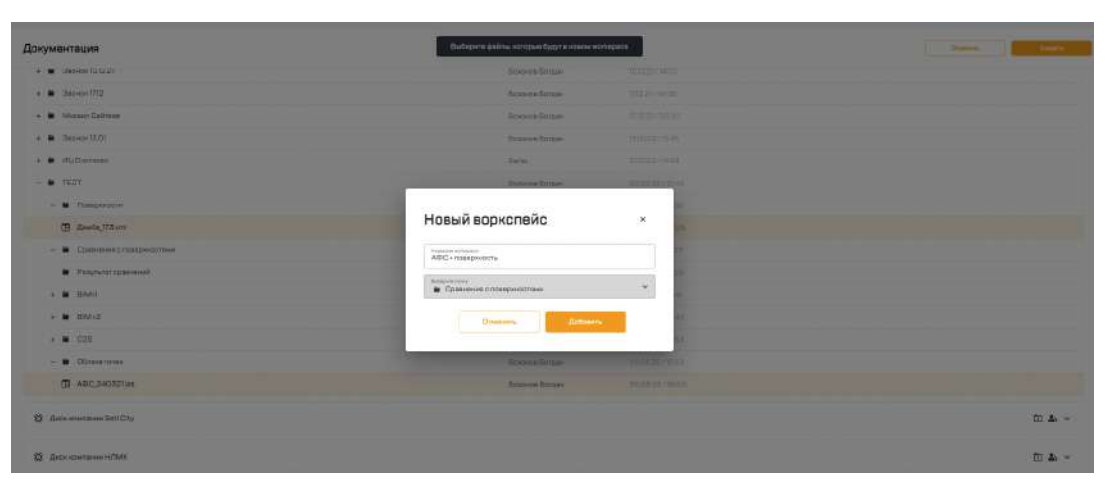

6. Зайдите в только что созданное рабочее пространство, дважды кликнув по нему

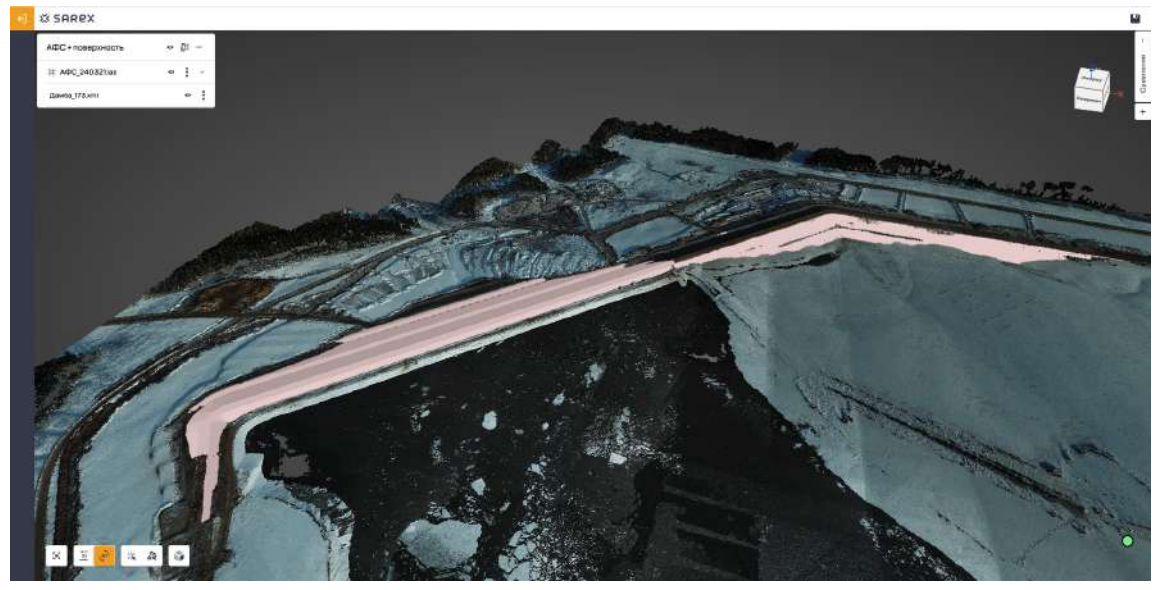

7. Добавьте Приложение "Сравнение", нажав на кнопку "+" в правой панели. В случае если у вас отсутствует доступ к добавлению Приложения Сравнений, обратитесь к администратору системы

Полная инструкция доступна пользователям системы. Для получения аккаунта напишите нам на почту по адресу hello@sarex.io